# 2.A - AGENDAMENTO Teleaudiências – SAP

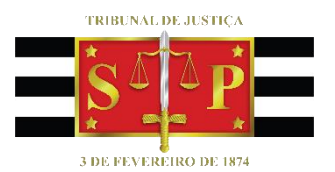

(para servidores que utilizam o Outlook Office 365)

SGP 6 – Diretoria de Capacitação e Desenvolvimento de Talentos

# SUMÁRIO

| O QUE É TELEAUDIÊNCIA?                             | 3  |
|----------------------------------------------------|----|
| CONSULTAR A EXISTÊNCIA DE ESTAÇÃO DE TELEAUDIÊNCIA | 4  |
| AGENDAMENTO VIA OUTLOOK 365                        | 6  |
| CRÉDITOS                                           | 12 |

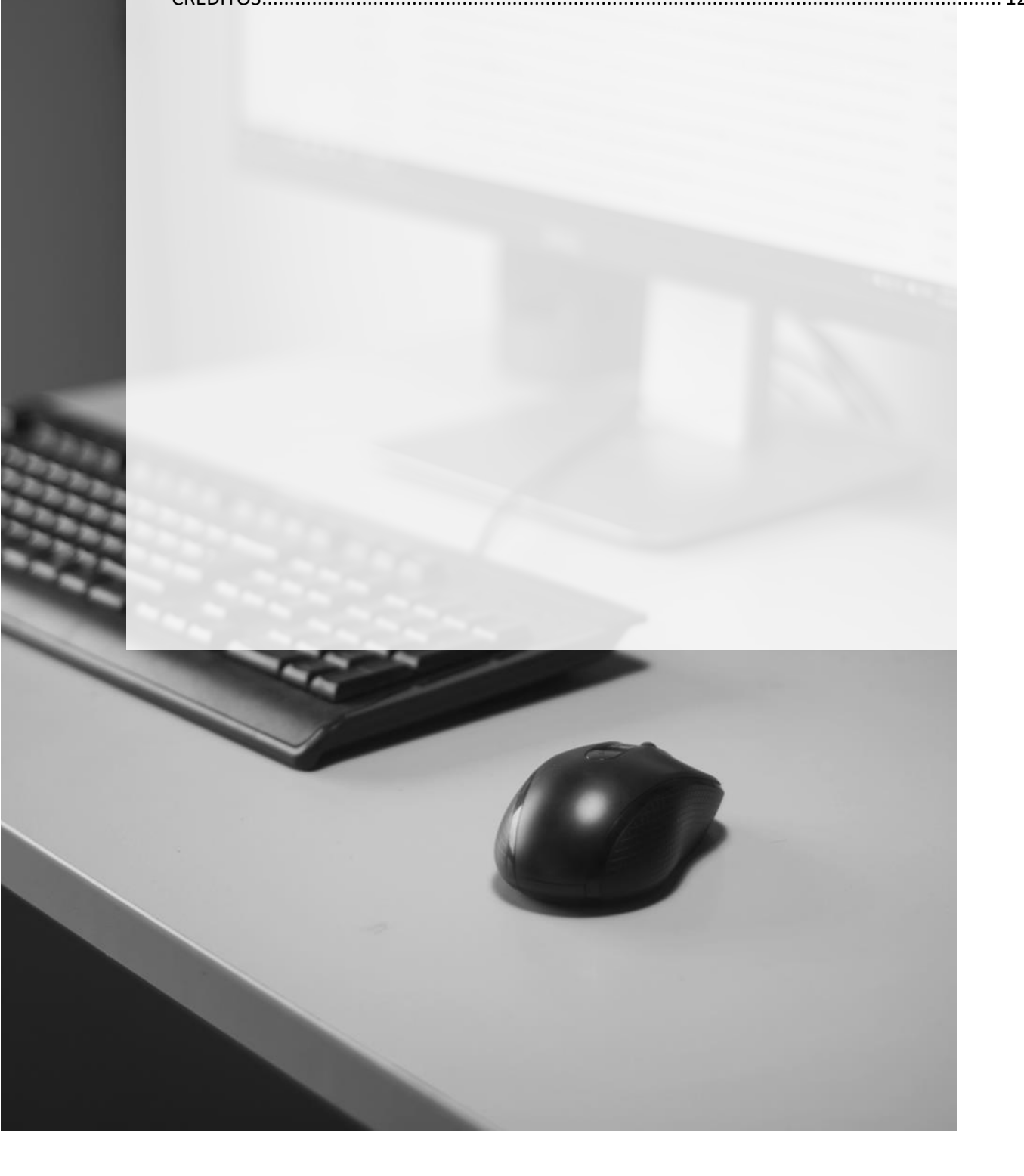

## **O QUE É TELEAUDIÊNCIA?**

A teleaudiência é uma sessão de comunicação em vídeo realizada entre duas ou mais localidades que se encontram geograficamente separadas, porém, conectadas pela Internet, destinada à oitiva, pela Justiça, de pessoas recolhidas em estabelecimentos prisionais, dispensando a sua apresentação e minimizando impactos envoltos nesse deslocamento (logística, escolta, segurança) até a presença do juiz.

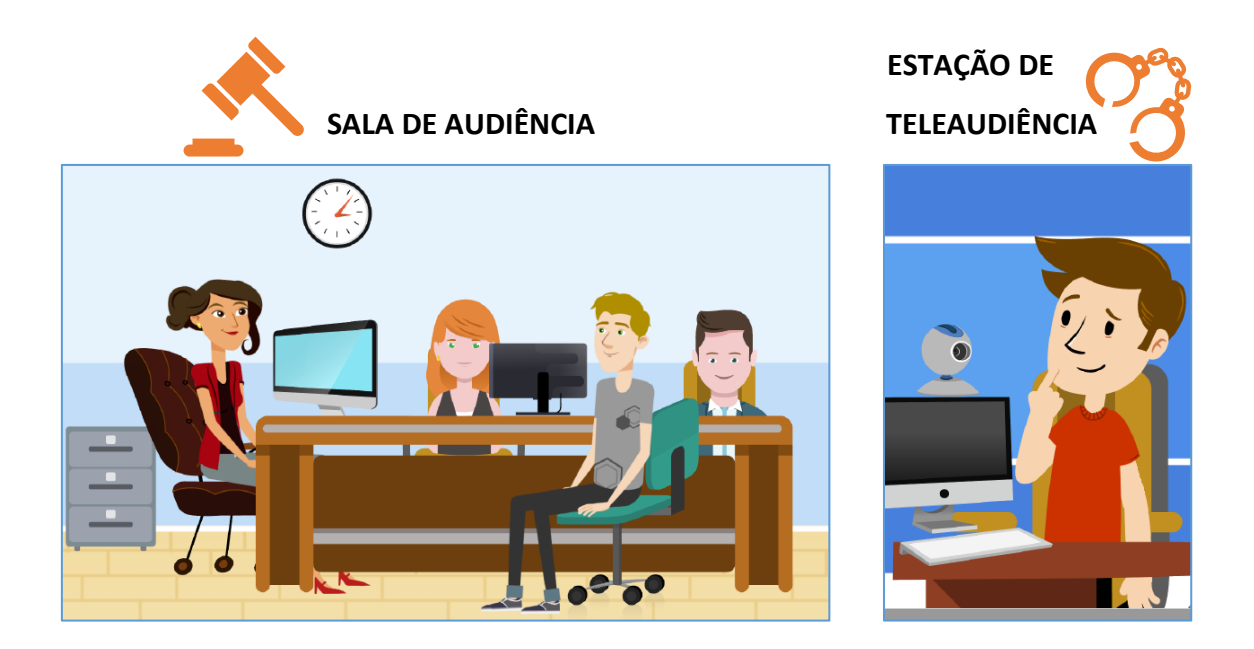

A SALA DE AUDIÊNCIA é a representação do local onde está ocorrendo a própria audiência judicial, ou seja, o juiz da vara onde tramita o processo está realizando a audiência.

A ESTAÇÃO DE TELEAUDIÊNCIA é a representação do local onde está sendo realizada a oitiva da pessoa recolhida em estabelecimento prisional, via teleaudiência, sem a necessidade de deslocamento da pessoa até o Tribunal de Justiça.

A teleaudiência poderá ser utilizada, por exemplo, para interrogatório de presos (art.450 e seguintes, NSCGJ); para oitiva de condenados recolhidos em estabelecimento prisional para regressão de regime prisional (audiência de justificação – art. 118, §2º da LEP) e também para oitiva de testemunhas presas, além de outras situações.

Está assegurada à pessoa recolhida o direito de contatar mais de um advogado para acompanhar a teleaudiência, na sala de audiência e na estação de teleaudiência.

A dinâmica também permite que o advogado converse e oriente a pessoa recolhida, por uma outra conexão exclusiva, sem que a conversa seja registrada, o que garante o sigilo das informações.

## CONSULTAR A EXISTÊNCIA DE ESTAÇÃO DE TELEAUDIÊNCIA

A primeira providência a ser adotada é verificar nos autos qual estabelecimento prisional a pessoa se encontra recolhida e, em seguida, consultar se existe estação de teleaudiência instalada no local.

Para essa consulta o servidor deverá valer-se do aplicativo "Teams". Basta selecionar a aba "Equipes" (1), clicar em "Criar uma equipe ou <u>ingressar</u> nela" (2), e no canto superior direito da tela, no campo "pesquisar equipes" (3), digitar o estabelecimento prisional e o nome da cidade, seguida da palavra TELEAUDIÊNCIA.

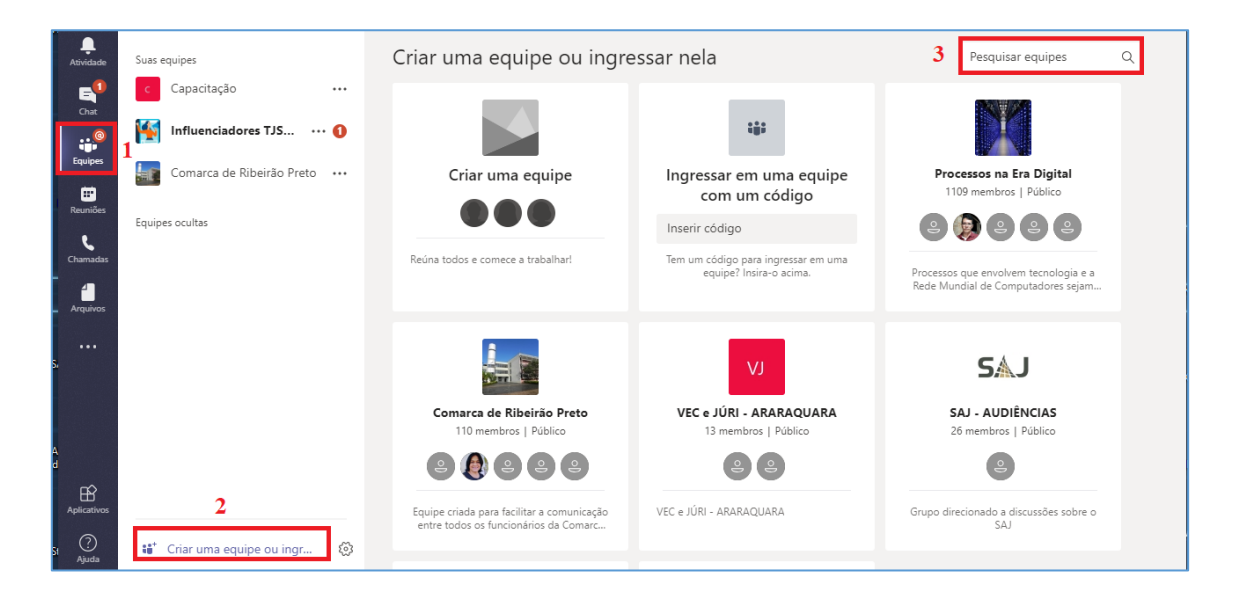

Havendo estação de teleaudiência instalada no estabelecimento prisional, o resultado da pesquisa trará a equipe correspondente, uma vez que para cada estação de teleaudiência será obrigatoriamente criada uma equipe dentro do aplicativo Teams.

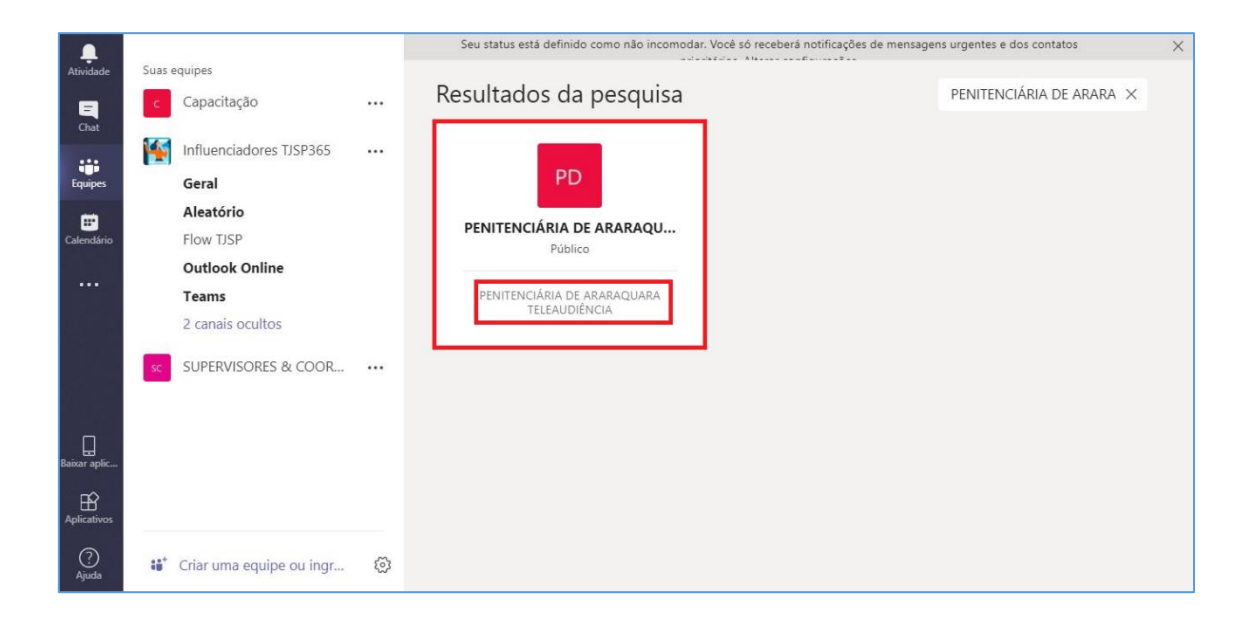

Localizada a equipe de estação de teleaudiência desejada, clique em "ingressar na equipe":

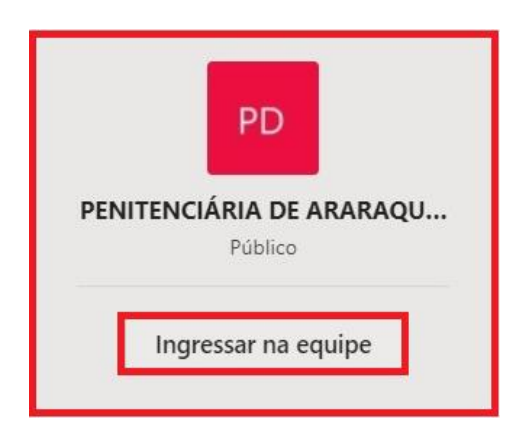

E, em seguida, pela guia "Arquivos", abrir o documento contendo os dados básicos sobre a estação de teleaudiência:

| L.<br>Atividade | Suas equipes            |   | PD       | PENITENCIÁRIA DE ARARAQUARA - TELEAUDIÊNCIA > Geral ···                                     |                                               |                 |                            |   |  |  |
|-----------------|-------------------------|---|----------|---------------------------------------------------------------------------------------------|-----------------------------------------------|-----------------|----------------------------|---|--|--|
|                 | PD PENITENCIÁRIA DE ARA |   | Convers  | onversas Arquivos Wiki +                                                                    |                                               |                 |                            |   |  |  |
| Chat            | Geral                   |   | <b>-</b> |                                                                                             | 1                                             |                 |                            |   |  |  |
| Equipes         | Equipes ocultas         | 6 | l N      | 🦉 General<br>们 Novo - 向 Carreoar - み Obter link - + Adicionar armazen 🏚 Abrir no SharePoint |                                               |                 |                            |   |  |  |
| Calendário      |                         |   | ~        | Тіро                                                                                        | Nome                                          | Modificado em 👻 | Modificado por             | Ö |  |  |
| Chamadas        |                         |   |          | £.                                                                                          | Penitenciária de Araraquara Teleaudiência.pdf | 27/08/19        | CELENE PATRICIA SILVA CONC |   |  |  |

Nesse documento estarão as informações necessárias sobre a estação de teleaudiência, a permitir que o servidor do Tribunal de Justiça faça eventual contato com o operador da estação de teleaudiência, se o caso.

### **AGENDAMENTO VIA OUTLOOK 365**

Para o agendamento da estação de teleaudiência é necessário consultar as datas e os horários de disponibilidade da sala.

O agendamento da audiência deverá ser feito pelo Outlook, clicando sobre o ícone do "Calendário", localizado no canto inferior esquerdo da tela.

Na tela de calendário, será necessário consultar o calendário da estação de teleaudiências para verificar a disponibilidade da estação para o dia e horário pretendido. Para abrir o calendário da estação de teleaudiências é preciso clicar sobre "Abrir Calendário" e selecionar a opção "Do Catálogo de Endereços".

|                                                                                                    | - 👪 🕹 =                      |                              |                                |                            | Ca                | alendário - hudsonc | @tjsp.jus.br - | Outlook           |                                            |                              |              |
|----------------------------------------------------------------------------------------------------|------------------------------|------------------------------|--------------------------------|----------------------------|-------------------|---------------------|----------------|-------------------|--------------------------------------------|------------------------------|--------------|
| Arquivo                                                                                                    | Página Inicial               | Enviar/Receber               | Pasta Exibir                   | Ajuda 🛛 👰 Diga-me          | o que você        | deseja fazer        |                |                   |                                            |                              |              |
| Novo<br>Compromi                                                                                                    | Nova No<br>isso Reunião Iter | ros Nova Reur<br>s ∗ do Skyp | ião Nova Reunião<br>e do Teams | Hoje Próximos Di<br>7 Dias | ia Semana<br>Útil | Exibição de Ag      | Jendamento     | Abrir<br>Calendár | Grupos de<br>calendários •                 | Enviar Calendár<br>por Email | io 🐝         |
|                                                                                                    | Novo                         | Reunião do S                 | kype Reunião do Teams          | lr para 🕞                  |                   | Organizar           | Fai            | 📴 Do              | Catálogo de Endere                         | eços                         | ento         |
| <ul><li>Image: A state of the state of the</li></ul> | maio 2019<br>T Q Q S         | s 4                          | 19 - 25 de m                   | aio de 2019                | 9                 | São Paulo, SP 🔹     | Hoje<br>23°C / | 📴 Da              | Lista de <u>S</u> alas<br><u>I</u> nternet |                              | eira<br>4° C |
| 28 <b>29</b>                                                                                                    | 30 1 2 3                     | 4                            | DOMINGO                        | SEGUNDA-FEIRA              | A                 | TERÇA-FEIRA         | QU             | ∆ Cri             | ar Novo Calendário                         | em <u>B</u> ranco            |              |
| 5 6<br>12 13                                                                                                    | 7 8 9 10<br>14 15 16 17      | 11<br>18                     | 19                             | 20                         |                   | 21                  | 22             | 📇 Ab              | rir Calendári <u>o</u> Com                 | partilhado                   |              |

Será exibida uma janela de pesquisa. Neste exemplo, no campo pesquisar vamos localizar a estação de teleaudiências da Penitenciária de Araraquara (1). Clicar duas vezes sobre o endereço encontrado (2) e selecionar "OK" (3).

| en.araraquara           | lr 1             | Offline Globa     | l Address List - celenep | sc@tjs ∨ Localizaç | ão Avançada |
|-------------------------|------------------|-------------------|--------------------------|--------------------|-------------|
| Nome                    | Cargo            |                   | Telefone comercial       | Local              | Departa     |
| PENHA DE FRANCA - V     | ARA DA           |                   |                          |                    | ,           |
| PENITENCIARIA ARARA     | QUARA-T          |                   |                          |                    |             |
| 🖁 PERCIDA ARACI ADOUI   | RIAN RA SUPERVI  | SOR DE SERVIÇO    |                          | COMPLEXO IPIRANG   | DEPRE :     |
| 🖁 PERCÍLIA ANTÔNIA GAF  | RCIA GUI ESCREVE | NTE TÉCNICO JUDI. | (11) 3292-4900           | PÁTIO DO COLÉGIO   | SJ 1.2.3    |
| PERCIVAL GOMES BED      | USCHI SUPERVI    | SOR DE SERVIÇO    | (11) 5548-3199           | FORO REGIONAL II - | SERVIÇ      |
| 🖁 PEREIRA BARRETO - 1 ( | DFICIO J         |                   |                          |                    |             |
| PEREIRA BARRETO - 2 (   | DFICIO J         |                   |                          |                    |             |
| PEREIRA BARRETO - AD    | MINISTR          |                   |                          |                    |             |
| PEREIRA BARRETO - AN    | IEX DA IN        |                   |                          |                    |             |
| PEREIRA BARRETO - AN    | IEXO DA          |                   |                          |                    |             |
| PEREIRA BARRETO - CE    | JUSC             |                   |                          |                    |             |
| PEREIRA BARRETO - DI    | STRIBUIC         |                   |                          |                    |             |
| PEREIRA BARRETO - JU    | IZADO E          |                   |                          |                    |             |
| PEREIRA BARRETO - SE    | CAO DE           |                   | (18) 3704 4122           |                    |             |
| PERFIRA RARRETO - SE    |                  |                   |                          |                    |             |
| C                       |                  |                   |                          |                    | >           |

O calendário da estação de teleaudiências selecionada será exibido sendo possível consultar os horários disponíveis para agendamento.

| E S 🔚 📽 🕫                                                         |                                  |                                     |                                            |                                     |            | Calendário -           | hudsonc@tjsp                       | .jus.br - Outlo       | ok                                | -                                     |                           |                                        | ~           |                             | <b>—</b> —    | ð                                | /×/  |
|-------------------------------------------------------------------|----------------------------------|-------------------------------------|--------------------------------------------|-------------------------------------|------------|------------------------|------------------------------------|-----------------------|-----------------------------------|---------------------------------------|---------------------------|----------------------------------------|-------------|-----------------------------|---------------|----------------------------------|------|
| Arquivo Página Inicial E                                          | nviar/Receber                    | r Pasta                             | Exibir Aju                                 | da 🛛 🖓 Dig                          | a-me o que | você deseja faze       |                                    |                       |                                   |                                       |                           |                                        |             |                             |               |                                  |      |
| Novo Nova Novo<br>Compromisso Reunião × Itens v<br>Novo           | Nova Reu<br>do Sky<br>Reunião do | nião Nova<br>pe do<br>o Sky Reunião | Reunião H<br>Teams<br>o do Tea             | oje Próximos<br>7 Dias<br>Ir para r | Dia Se     | emana<br>Útil Organiza | ina<br>;ão de Agenda<br>ar         | imento Cale           | lbrir<br>Ndário + C<br>erenciar C | Grupos d<br>Calendário<br>Calendários | e Enviar<br>s * po<br>Com | Calendário<br>r Email<br>partilhamento | Procu       | Grupo<br>rar Grupos<br>Ipos | Pesquisa de P | assoas<br>Je Endereços<br>Ilizar | s 🔺  |
|                                                                   | 4                                | ▶ 19 - 2                            | 5 de mai                                   | o de 201                            | 9          | São Paulo, S           | ip . 🛆                             | Hoje<br>23° C / 17° C | *                                 | Amanhã<br>25° C / 15                  | с 🏾 🏕                     | quarta-feira<br>25° C / 14° C          | Pesquisar   | Calendário                  |               |                                  | ρ    |
| 28 <b>29 30 1 2 3 4</b>                                           |                                  | Calendário -                        | hudsonc@tisp                               | .ius.br ×                           |            |                        |                                    |                       | - 44                              | PENITEN                               | CIARIA ARAR               | AOUARA-TELEAU                          | JDIENCIA    | ×                           |               |                                  |      |
| 5 6 7 8 9 10 11                                                   |                                  | DOM                                 | SEG                                        | TER                                 | QUA        | QUI                    | SEX                                | SÁB                   | DC                                | M                                     | SEG                       | TER                                    | QUA         | QUI                         | SEX           | SÁB                              |      |
| 12 13 14 15 16 17 18<br>19 20 21 22 23 24 25<br>26 27 28 29 30 31 |                                  | 19                                  | 20                                         | 21                                  | 22         | 23                     | 24                                 | 25                    | 19                                |                                       | 20                        | 21                                     | 22          | 23                          | 24            | 25                               |      |
|                                                                   | 0.9                              |                                     |                                            |                                     |            |                        |                                    |                       |                                   |                                       |                           |                                        |             |                             |               |                                  |      |
| junho 2019                                                        | 00                               |                                     |                                            |                                     |            |                        |                                    |                       |                                   |                                       |                           |                                        |             |                             |               |                                  |      |
| DSTQQSS<br>1                                                      | 09                               |                                     |                                            |                                     |            |                        |                                    |                       |                                   |                                       |                           |                                        |             |                             |               |                                  |      |
| 2 3 4 5 6 7 8<br>9 10 11 12 13 14 15                              | 10                               |                                     |                                            |                                     |            |                        | Workshop<br>Judicial -<br>1ª RAL - |                       |                                   |                                       |                           |                                        |             |                             |               |                                  |      |
| 16 17 18 19 20 21 22<br>23 24 25 26 27 28 29                      | 11                               |                                     | Reunião                                    |                                     |            |                        | Barra<br>Funda<br>Fórum Crii       |                       |                                   |                                       |                           |                                        |             |                             |               |                                  |      |
| 30 1 2 3 4 5 6                                                    | 12                               |                                     | gestores<br>- Novos<br>Gabinete<br>TELMA C |                                     |            |                        |                                    |                       |                                   |                                       |                           |                                        |             |                             |               |                                  |      |
| ▷ 🗌 Equipe: MARIA CRI                                             | 13                               |                                     | Rabelo - I<br>Sala Patríc<br>PATRIC 🔿      | Der Des                             |            |                        |                                    |                       |                                   |                                       |                           |                                        |             |                             |               |                                  |      |
| 🔺 🔳 Calendários Comp                                              | 14                               |                                     | _                                          |                                     |            |                        |                                    |                       |                                   |                                       |                           |                                        |             |                             |               |                                  |      |
| ANA FABIOLA PERON                                                 |                                  |                                     |                                            |                                     |            |                        |                                    |                       |                                   |                                       |                           |                                        |             |                             |               |                                  |      |
| PENITENCIARIA AR                                                  | ▼ 15                             |                                     | Curso de i<br>SGP 6<br>MARIA CR            |                                     |            |                        |                                    |                       |                                   |                                       |                           |                                        |             |                             |               |                                  |      |
| M                                                                 | 16                               |                                     |                                            |                                     |            |                        |                                    |                       |                                   |                                       |                           |                                        |             |                             |               |                                  | ¥    |
| Itens: 6                                                          |                                  |                                     |                                            |                                     |            |                        |                                    | Todas as p            | astas estã                        | io atualiza                           | das. Cone                 | ctado a: Microso                       | ft Exchange |                             | 9 -           | +                                | 100% |

Uma vez definido o dia e horário para realizar a teleaudiência, clicar sobre o botão "Nova Reunião do Teams", localizado na barra de tarefas.

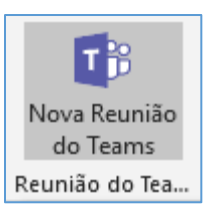

| - 日 ら                             | s 🔚 👪                                                                                          |                                                      |                                    |                               |                                       | PENIT                        | TENCIARIA A    | RARAQUARA-TELE           | EAUDIENCIA - C                       | alendário - h       | udsonc                      | @tjsp.jus.br                               | Outlook                        |                                        |             |                           |               |                                 |          |
|-----------------------------------|------------------------------------------------------------------------------------------------|------------------------------------------------------|------------------------------------|-------------------------------|---------------------------------------|------------------------------|----------------|--------------------------|--------------------------------------|---------------------|-----------------------------|--------------------------------------------|--------------------------------|----------------------------------------|-------------|---------------------------|---------------|---------------------------------|----------|
| Arquivo                           | Página Inici                                                                                   | ial Env                                              | iar/Receber                        | Pasta                         | Exibir Ajı                            | ıda 📿                        | Diga-me o d    | que você deseja fa:      | zer                                  |                     |                             |                                            |                                |                                        |             |                           |               |                                 |          |
| Novo<br>Compromi                  | Nova<br>isso Reunião<br>Novo                                                                   | Novos<br>• Itens •                                   | Nova Reur<br>do Skyp<br>Reunião do | nião Nov<br>e do<br>Sky Reuni | ra Reunião<br>o Teams<br>lão do Tea   | łoje Próxi<br>7 D<br>Ir para | mos Dia<br>ias | Semana<br>Útil<br>Organi | nana<br>s<br>pição de Agenda<br>izar | imento Ci           | Abrir<br>alendári<br>Gereno | Grupos<br>io ~ Calendári<br>iar Calendário | de Enviar<br>os * por<br>s Com | Calendário<br>r Email<br>partilhamento | Procur      | Grupo<br>ar Grupos<br>pos | Pesquisa de P | essoas<br>le Endereços<br>lizar |          |
| . ↓<br>D S                        | maio 2019<br>T Q Q                                                                             | <b>ب</b> (                                           |                                    | 19 -                          | 25 de mai                             | o de 2                       | 019            | São Paulo                | , SP 🗸 🖒                             | Hoje<br>23° C / 17° | c 🕴                         | Amanhã<br>25°C/1                           | ec 🌁                           | quarta-feira<br>25° C / 14° C          | Pesquisar I | PENITENCIAR               | IIA ARARAQUAR | A-TELEAUDIE                     | ρ        |
| 28 <b>29</b>                      | 30 1 <b>2</b>                                                                                  | 3 4                                                  |                                    | Calendário                    | - hudsonc@tjsj                        | o.jus.br 🗙                   | :              |                          |                                      |                     |                             | 🔶 PENITE                                   | NCIARIA ARA                    | RAQUARA-TELE                           | AUDIENCIA   | ×                         |               |                                 |          |
| 56                                | 789                                                                                            | 10 11                                                |                                    | DOM                           | SEG                                   | TER                          | QUA            | QUI                      | SEX                                  | SÁB                 |                             | DOM                                        | SEG                            | TER                                    | QUA         | QUI                       | SEX           | SÁB                             |          |
| 12 13<br>19 20<br>26 27           | 14         15         16           21         22         23           28         29         30 | <ol> <li>17 18</li> <li>24 25</li> <li>31</li> </ol> |                                    | 19                            | 20                                    | 21                           | 22             | 23                       | 24                                   | 25                  |                             | 19                                         | 20                             | 21                                     | 22          | 23                        | 24            | 25                              |          |
|                                   |                                                                                                |                                                      | 08                                 |                               |                                       |                              |                |                          |                                      |                     |                             |                                            |                                |                                        |             |                           |               |                                 | <b>^</b> |
|                                   | junho 2019                                                                                     |                                                      |                                    |                               |                                       |                              |                |                          |                                      |                     |                             |                                            |                                |                                        |             |                           |               |                                 |          |
| D S                               | TQQ                                                                                            | S S<br>1                                             | 09                                 |                               |                                       |                              |                |                          |                                      |                     |                             |                                            |                                |                                        |             |                           |               |                                 |          |
| 2 3<br>9 10                       | 4 5 6<br>11 12 13                                                                              | 7 8<br>14 15                                         | 10                                 |                               |                                       |                              |                |                          | Workshop<br>Judicial -<br>1ª RAJ -   |                     |                             |                                            |                                |                                        |             |                           |               |                                 |          |
| 23 24                             | 25 26 27<br>2 3 4                                                                              | 28 29                                                | 11                                 |                               | Reunião                               |                              |                |                          | Barra<br>Funda<br>Fórum Crii         |                     |                             |                                            |                                |                                        |             |                           |               |                                 |          |
| ~ ~ ~ ~ ~ ~ ~ ~ ~ ~ ~ ~ ~ ~ ~ ~ ~ |                                                                                                |                                                      | 12                                 |                               | - Novos<br>Gabinete<br>TELMA O        |                              |                |                          |                                      |                     |                             |                                            |                                |                                        |             |                           |               |                                 |          |
| ⊧ 🗆 Equ                           | ipe: MARI                                                                                      | A CRI                                                | 13                                 |                               | Rabelo - I<br>Sala Patríc<br>PATRIC O | Den D                        | es             |                          |                                      |                     |                             |                                            |                                |                                        |             |                           |               |                                 |          |
| 🔺 🔳 Cale                          | endários C                                                                                     | omp                                                  | 14                                 |                               |                                       |                              |                |                          |                                      |                     |                             |                                            |                                |                                        |             |                           |               |                                 |          |
| □ A                               | ANA FABIOLA                                                                                    | PERON                                                |                                    |                               |                                       |                              |                |                          |                                      |                     |                             |                                            |                                |                                        |             |                           |               |                                 |          |
| ✓ F                               | PENITENCIAR                                                                                    | IA AR                                                | 15                                 |                               | SGP 6<br>MARIA CR                     |                              |                |                          |                                      |                     |                             |                                            |                                |                                        |             |                           |               |                                 |          |
|                                   | ••••                                                                                           |                                                      | 16                                 |                               |                                       |                              |                |                          |                                      |                     |                             |                                            |                                |                                        |             |                           |               |                                 | ¥        |
| Itens: 0                          |                                                                                                |                                                      |                                    |                               |                                       |                              |                |                          |                                      | Todas a             | s pastas                    | estão atualiza                             | adas. Conec                    | ctado a: Microso                       | ft Exchange |                           | g -           | +                               | 100%     |

#### É importante observar as duas imagens abaixo:

| <b>B</b> 5              | S 🕈                                                                                            | ÷                                                    |                                    |                                 |                                       |                                  |               | Calendário -             | hudsonc@tjsp                       | jus.br - Outlo        | ook                     | -                                            |                                   |                                      | ~           | $(\mathbf{Z})$             | <b>m</b> –     | ٥                            | /×/      |
|-------------------------|------------------------------------------------------------------------------------------------|------------------------------------------------------|------------------------------------|---------------------------------|---------------------------------------|----------------------------------|---------------|--------------------------|------------------------------------|-----------------------|-------------------------|----------------------------------------------|-----------------------------------|--------------------------------------|-------------|----------------------------|----------------|------------------------------|----------|
| Arquivo                 | Página Inicia                                                                                  | l Envi                                               | ar/Receber                         | Pasta                           | Exibir Aju                            | da 📿 Dig                         | ja-me o que v | você deseja faze         |                                    |                       |                         |                                              |                                   |                                      |             |                            |                |                              |          |
| Novo<br>Compromi        | Nova<br>isso Reunião *<br>Novo                                                                 | Novos<br>Itens *                                     | Nova Reun<br>do Skyp<br>Reunião do | iião Nova<br>e do<br>Sky Reuniã | Reunião H<br>Teams<br>o do Tea        | oje Próximo<br>7 Dias<br>Ir para | 5 Dia Se      | mana<br>Útil<br>Organiza | ana<br>ção de Agenda<br>ar         | mento Cale            | Abrir<br>ndári<br>erenc | Grupos d<br>o + Calendário<br>iar Calendário | le Enviar (<br>is ≠ por<br>is Com | Calendário<br>Email<br>partilhamento | Procur      | Grupo<br>ar Grupos<br>ipos | Pesquisa de Pe | ssoas<br>e Endereços<br>izar | ;        |
| ■ D S                   | maio 2019<br>T Q Q                                                                             | s s                                                  |                                    | 19 - 2                          | 5 de mai                              | o de 201                         | 9             | São Paulo, S             | se • 🗠                             | Hoje<br>23° C / 17° C | 1                       | Amanhã<br>25°C/15                            | •c 🐣 :                            | quarta-feira<br>25° C / 14° C        | Pesquisar   | Calendário                 |                |                              | ρ        |
| 28 <b>29</b>            | 30 1 2                                                                                         | 3 4                                                  |                                    | Calendário                      | hudsonc@tjs                           | .jus.br 🗙                        |               |                          |                                    |                       |                         | + PENITEN                                    | ICIARIA ARAR                      | AQUARA-TELEAU                        | IDIENCIA    | ×                          |                |                              |          |
| 56                      | 7 8 9                                                                                          | 10 11                                                |                                    | DOM                             | SEG                                   | TER                              | QUA           | QUI                      | SEX                                | SÁB                   |                         | DOM                                          | SEG                               | TER                                  | QUA         | QUI                        | SEX            | SÁB                          |          |
| 12 13<br>19 20<br>26 27 | 14         15         16           21         22         23           28         29         30 | <ol> <li>17 18</li> <li>24 25</li> <li>31</li> </ol> |                                    | 19                              | 20                                    | 21                               | 22            | 23                       | 24                                 | 25                    |                         | 19                                           | 20                                | 21                                   | 22          | 23                         | 24             | 25                           |          |
|                         |                                                                                                |                                                      | 08                                 |                                 |                                       |                                  |               |                          |                                    |                       |                         |                                              |                                   |                                      |             |                            |                |                              | <b>^</b> |
|                         | junho 2019                                                                                     |                                                      |                                    |                                 |                                       |                                  |               |                          |                                    |                       | -                       |                                              |                                   |                                      |             |                            |                |                              |          |
| D S                     | TQQ                                                                                            | ss<br>1                                              | 09                                 |                                 |                                       |                                  |               |                          |                                    |                       |                         |                                              |                                   |                                      |             |                            |                |                              |          |
| 2 3<br>9 10             | 4 5 6<br>11 12 13                                                                              | 7 8<br>14 15                                         | 10                                 |                                 |                                       |                                  |               |                          | Workshop<br>Judicial -<br>1° RAJ - |                       |                         |                                              |                                   |                                      |             |                            |                |                              |          |
| 16 17<br>23 24<br>30 1  | 18 19 20<br>25 26 27                                                                           | 21 22<br>28 29                                       | 11                                 |                                 | Reunião                               |                                  | ]             |                          | Barra<br>Funda<br>Fórum Crii       |                       |                         |                                              |                                   |                                      |             |                            |                |                              |          |
|                         |                                                                                                |                                                      | 12                                 |                                 | - Novos<br>Gabinete<br>TELMA C        |                                  |               |                          |                                    |                       |                         |                                              |                                   |                                      |             |                            |                |                              |          |
| ⊳ 🗌 Equ                 | iipe: MARIA                                                                                    | CRI                                                  | 13                                 |                                 | Rabelo - I<br>Sala Patric<br>PATRIC 🔿 | Der Des                          |               |                          |                                    |                       |                         |                                              |                                   |                                      |             |                            |                |                              |          |
| 🔺 🔳 Cal                 | endários Co                                                                                    | mp                                                   | 14                                 |                                 |                                       |                                  |               |                          |                                    |                       |                         |                                              |                                   |                                      |             |                            |                |                              |          |
|                         | ANA FABIOLA F                                                                                  | PERON                                                |                                    |                                 |                                       |                                  |               |                          |                                    |                       |                         |                                              |                                   |                                      |             |                            |                |                              |          |
| V F                     | PENITENCIARI                                                                                   | A AR                                                 | 15                                 |                                 | Curso de i<br>SGP 6<br>MARIA CR       |                                  |               |                          |                                    |                       |                         |                                              |                                   |                                      |             |                            |                |                              |          |
|                         | ••••                                                                                           |                                                      | 16                                 |                                 |                                       |                                  |               |                          |                                    |                       |                         |                                              |                                   |                                      |             |                            |                |                              |          |
| Itens: 6                |                                                                                                |                                                      |                                    |                                 |                                       |                                  |               |                          |                                    | Todas as p            | astas                   | estão atualiza                               | das. Conec                        | tado a: Microso                      | ft Exchange |                            |                | +                            | 100%     |

Note que, ao selecionar o horário no calendário da "Estação de Teleaudiência", o botão "Nova Reunião do Teams" fica desabilitado. O horário escolhido para realização da teleaudiência deve ser selecionado no calendário de quem está realizando o agendamento.

A janela abaixo será exibida.

|                                                           |                                            |                                                      |                                         | Sem título - Reunião                                       |                                                                                                    | ~ (7              |                                                                         |
|-----------------------------------------------------------|--------------------------------------------|------------------------------------------------------|-----------------------------------------|------------------------------------------------------------|----------------------------------------------------------------------------------------------------|-------------------|-------------------------------------------------------------------------|
| Arquivo Reunião Inserir For                               | iatar Texto Revisão                        | o Ajuda 🖓 D                                          | iga-me o que voc                        | cê deseja fazer                                            |                                                                                                    |                   |                                                                         |
| Excluir<br>Ações Mostrar                                  | nento<br>Reunião<br>do Skype<br>Reunião do | Ingressar em<br>Reunião do Teams<br>Reunião do Teams | Anotações<br>da Reunião<br>Anotações da | Cancelar<br>Convite Dopções de Resposta ~<br>Participantes | Mostrar como: Ocupado - Companya Companya Compan | Fusos<br>torários | Categorizar Ver<br>Modelos<br>Marcas Meus mode                          |
| Você ainda não enviou este convite participante           | a reunião.                                 |                                                      |                                         |                                                            |                                                                                                    |                   | Localizador 💌 🗙                                                         |
| Para                                                      |                                            |                                                      |                                         |                                                            |                                                                                                    |                   |                                                                         |
| Enviar Local Reunião do                                   | Microsoft Teams                            |                                                      |                                         |                                                            |                                                                                                    | ▼ Salas           | 31 1 2 3 4 <mark>5</mark> 6<br>7 8 9 10 11 12 13                        |
| Hora de início sex 05/04/2<br>Hora de término sex 05/04/2 | 19 2:<br>19 2:                             | 2:30 V                                               | O dia inteiro                           |                                                            |                                                                                                    |                   | 14 15 16 17 18 19 20<br>21 22 23 24 <b>25 26</b> 27<br>28 29 30 1 2 3 4 |
|                                                           |                                            |                                                      |                                         |                                                            |                                                                                                    |                   | 5 6 7 8 9 10 11                                                         |
|                                                           |                                            |                                                      |                                         |                                                            |                                                                                                    |                   | Mostrar uma lista de salas:                                             |
| Ingressar em Reunião do                                   | Microsoft Tear                             | ms                                                   |                                         |                                                            |                                                                                                    |                   | Nenhuma 🗸                                                               |
| Saiba mais sobre o Microsoft Teams                        |                                            |                                                      |                                         |                                                            |                                                                                                    |                   | Escolha uma sala disponivel:<br>Nenhuma                                 |
|                                                           |                                            |                                                      |                                         |                                                            |                                                                                                    |                   |                                                                         |
|                                                           |                                            |                                                      |                                         |                                                            |                                                                                                    |                   |                                                                         |
|                                                           |                                            |                                                      |                                         |                                                            |                                                                                                    |                   |                                                                         |
|                                                           |                                            |                                                      |                                         |                                                            |                                                                                                    |                   |                                                                         |
|                                                           |                                            |                                                      |                                         |                                                            |                                                                                                    |                   |                                                                         |
|                                                           |                                            |                                                      |                                         |                                                            |                                                                                                    |                   | Horários sugeridos:                                                     |
|                                                           |                                            |                                                      |                                         |                                                            |                                                                                                    |                   | 08:30 - 09:00 A                                                         |
|                                                           |                                            |                                                      |                                         |                                                            |                                                                                                    |                   | 09:30 - 10:00<br>Sem conflito                                           |
| Na Pasta Compartilhada 📆 Calendário                       | hudsonc@tjsp.jus.br                        |                                                      |                                         |                                                            |                                                                                                    |                   | 43-00 43-30                                                             |

É preciso incluir no campo "Para":

- o endereço de e-mail SAP do estabelecimento prisional (...@sp.gov.br ou ...@sap.sp.gov.br). Lembrando-se que os endereços eletrônicos das Unidades Prisionais podem ser consultados por meio do sítio www.sap.sp.gov.br;
- o endereço de e-mail TJ da estação de teleaudiência (estabelecimento prisional - <u>...@tjsp.jus.br</u>); e
- o endereço de e-mail do juízo do processo (isso porque o agendamento da teleaudiência fica vinculado ao calendário do servidor que está realizando o agendamento. Na ausência desse servidor, quaisquer outros servidores que tenham acessos aos endereços de e-mail incluídos no "Para" poderão acessar o link da teleaudiência).

| 🚹 Você | ainda não enviou es | ste convite para reunião.                                                                                            |
|--------|---------------------|----------------------------------------------------------------------------------------------------|
|        | Para                | ○ <u>rredivo@sp.qov.br;</u> ○ <u>PENITENCIARIA ARARAQUARA-TELEAUDIENCIA;</u> ○ <u>DEECRIM - 6 RAJ RIBEIRAO PRETO</u> |
| ₹      | Assunto             | 1500117-65.2018.8.26.0496 - FELIPE DOS SANTOS - FALTA GRAVE - AUD. JUSTIFICAÇÃO - MATR. 123                          |
| Enviar | Local               | Reunião do Microsoft Teams                                                                                           |
|        | Hora de início      | qua 22/05/2019 14:00 🔻 🗌 O dia inteiro                                                                               |
|        | Hora de término     | qua 22/05/2019 14:15 🔻                                                                                               |

O e-mail da Unidade pode ser acessado por todos os servidores nela lotados, basta que o Coordenador faça a solicitação junto a STI, indicando os servidores que terão acesso àquela caixa de e-mail.

No campo "Assunto" será necessário informar o **número do processo**, o **nome da pessoa que será ouvida** e a **natureza da oitiva**. Recomenda-se inserir também o **número da matrícula do preso**, com o ensejo de facilitar sua identificação junto a SAP.

| 🚹 Você | 🕦 Você ainda não enviou este convite para reunião. |                                                                                             |  |  |  |  |  |  |
|--------|----------------------------------------------------|---------------------------------------------------------------------------------------------|--|--|--|--|--|--|
|        | Para                                               | Crredivo@sp.gov.br; PENITENCIARIA ARARAQUARA-TELEAUDIENCIA; DEECRIM - 6 RAJ RIBEIRAO PRETO  |  |  |  |  |  |  |
| !=■    | Assunto                                            | 1500117-65.2018.8.26.0496 - FELIPE DOS SANTOS - FALTA GRAVE - AUD. JUSTIFICAÇÃO - MATR. 123 |  |  |  |  |  |  |
| Emuine |                                                    |                                                                                             |  |  |  |  |  |  |
| Enviar | Local                                              | Reunião do Microsoft Teams                                                                  |  |  |  |  |  |  |
| Enviar | Local<br>Hora de início                            | Reunião do Microsoft Teams     qua 22/05/2019       14:00       O dia inteiro               |  |  |  |  |  |  |

Selecione a data para agendamento da teleaudiência e o horário de início e término da mesma. Ao informar o horário de início, o Outlook sugere o horário de término com intervalo de 30 minutos. É importante clicar sobre o horário do término e informar a duração estimada entre o início e término da teleaudiência.

Importante
Reserve a estação de teleaudiência apenas pelo período necessário. Isso deixará a sala disponível para que outro magistrado realize uma teleaudiência.

No campo de "Observação" do agendamento será exibido o link para ingressar na teleaudiência. Com isso, no dia e horário agendados, é possível clicar sobre o link para ingressar na teleaudiência.

| H               | <b>ہ</b>                                                                                                    | <b>≯</b> ↑ | ∲ =                   | 1500117-6        | i5.2018.8.26.0496 - F                   | ELIPE DOS SANTOS                                     | - FALTA GRAVE - AUD. JU                         | JSTIFICAÇÃO - M     | ATR. 123 - Re |  |
|-----------------|----------------------------------------------------------------------------------------------------|------------|-----------------------|------------------|-----------------------------------------|------------------------------------------------------|-------------------------------------------------|---------------------|---------------|--|
| Arquivo         | Re                                                                                                    | união      | Inserir               | Formatar Tex     | to Revisão                              | Ajuda 🛛 🖓 Diga-                                      | me o que você deseja fa                         | azer                | in the second |  |
| Excluir<br>Açõe | Excluir Q +<br>Ações Mostrar                                                                                                    |            |                       |                  | Reunião<br>do Skype<br>Reunião do Skype | Ingressar em<br>Reunião do Teams<br>Reunião do Teams | Anotações<br>da Reunião<br>Anotações da Reunião | Cancelar<br>Convite | Opções Mar    |  |
| 🔒 Você          | àinda                                                                                                    | não envio  | ou este conv          | rite para reuniã | o.                                      |                                                      |                                                 |                     |               |  |
| Enviar          | Você ainda não enviou este convite para reunião.     Você ainda não enviou este convite para reunião.     Para     Para     Para     Para     Iredivo@sp.gov.br:      PENITENCIARIA ARARAQUARA-TELEAUDIENCIA:      DEECRIM - 6 RAJ RIBEIRAO PRETO     Assunto     Isoutir-65.2018.8.26.0496 - FELIPE DOS SANTOS - FALTA GRAVE - AUD. JUSTIFICAÇÃO - MATR. 123     Enviar     Local     Reunião do Microsoft Teams     Sai     Hora de início     qua 22/05/2019     III     14:00     Iocal     Coda inteiro     Hora de término     qua 22/05/2019     III     14:15 |            |                       |                  |                                         |                                                      |                                                 |                     |               |  |
| Ingr<br>Saiba   | <b>essa</b><br>mais so                                                                                                    | r em F     | Reunião<br>ams   Opçã | do Micro         | osoft <u>Teams</u>                      |                                                      |                                                 |                     |               |  |

Importante, também, inserir a assinatura no campo de "Observação". Isso permite que o funcionário responsável pela estação de teleaudiência possa entrar em contato com o servidor do juízo do processo, caso haja necessidade.

| ☐                                                                 | Audiência de Justificação para homologação de falta grave<br>Processo nº 1500117-65.2018.8.26.0496 - FELIPE DOS SANTOS - MATR. 123                                                                                                    |
|-------------------------------------------------------------------|----------------------------------------------------------------------------------------------------|
| Anexar Item do Cartão de Assinatura<br>Arquivo - Outlook Visita - | Ingressar em Reunião do Microsoft Teams<br>Saiba mais sobre o <u>Teams</u>   Opções de Reunião                                                                                                    |
|                                                                   | Image: Status of the service of the service of the |

Finalizado todo o procedimento do agendamento, clicar sobre o botão "Enviar", localizado ao lado esquerdo da tela.

| 🕦 Você ainda não enviou este convite para reunião. |                 |                                                                                                    |
|----------------------------------------------------|-----------------|----------------------------------------------------------------------------------------------------|
| ت <mark>ا العام</mark> ة<br>Enviar                 | Para            | ○ <u>rredivo@sp.gov.br;</u> ○ <u>PENITENCIARIA ARARAQUARA-TELEAUDIENCIA;</u> ○ <u>DEECRIM - 6 RAJ RIBEIRAO PRETO</u> |
|                                                    | Assunto         | 1500117-65.2018.8.26.0496 - FELIPE DOS SANTOS - FALTA GRAVE - AUD. JUSTIFICAÇÃO - MATR. 123                          |
|                                                    | Local           | Reunião do Microsoft Teams                                                                                           |
|                                                    | Hora de início  | qua 22/05/2019 14:00 🔻 🗌 O dia inteiro                                                                               |
|                                                    | Hora de término | qua 22/05/2019 14:15 🔻                                                                                               |

#### Importante -----

A teleaudiência não dispensa as formalidades do ato como, por exemplo, a necessidade de prévia requisição do preso (por ofício) para que seja apresentado à estação de teleaudiência em dia e horário agendado, bem como o agendamento da audiência no sistema SAJ (com a emissão do respectivo termo de audiência).

### Atenção!

A interface do calendário Outlook está sempre em constante atualização, o que pode, eventualmente, modificar a forma de apresentação de algum recurso apresentado.

### **CRÉDITOS**

- SGP 6 Diretoria de Capacitação e Desenvolvimento de Talentos
- STI Secretaria de Tecnologia da Informação
- SPI Secretaria da Primeira Instância

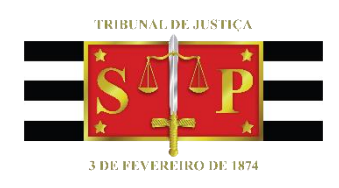